# **Firefox-Passwortspeicher sicher nutzen**

#### Inhalt

- Inhalt
- A. Firefox-Passwortspeicher absichern
- B. In Firefox abgelegte Passwörter anzeigen lassen
- C. Firefox-Passwortspeicher kopieren bzw. sichern (Backup erstellen)
  - Windows
    - ° macOS

Alle gängigen Browser bieten mittlerweile die Speicherung von Web-Passwörtern an, so auch Mozilla Firefox. In der Standardeinstellung ist dieser Passwortspeicher jedoch nicht sicher!

- In Teil A wird gezeigt, welche Schritte unternommen werden müssen, um den in Firefox integrierten Passwortmanager sicher zu nutzen.
- In Teil B wird gezeigt, wie Sie die bereits gespeicherten Passwörter anzeigen lassen können.
- In Teil C (siehe unten) wird gezeigt, wie Sie Zugriff auf die Datei erhalten, in der Firefox die Passwörter ablegt.

## A. Firefox-Passwortspeicher absichern

Leider legt Firefox die Dateien, in denen die Passwörter gespeichert werden, in der Standardeinstellung unverschlüsselt ab. Es ist sehr dringend ratsam, den Passwortspeicher in den Firefox-Einstellungen mit einem starkes Master-Passwort (Hauptpasswort) zu verschlüsseln, um sich gegen verschiedene Angriffsmöglichkeiten und die Kompromittierung der Passwörter abzusichern.

#### Vorgehensweise unter Windows und macOS

- 1. Klicken Sie oben rechts auf das Menü mit den drei Strichen
- 2. Klicken Sie dann auf halber Höhe auf Einstellungen
- 3. Klicken Sie links auf Datenschutz & Sicherheit
- 4. Scrollen Sie hinunter bis zur Rubrik Zugangsdaten und Passwörter
- 5. Aktivieren Sie die Checkbox neben Master-Passwort verwenden
- 6. Geben Sie nun zwei Mal ein sicheres und einzigartiges Passwort (das so genannte Master-Passwort) ein

Hinweise zum Erstellen von Passwörtern finden Sie hier: Ein sicheres Passwort setzen / Create a strong password

Dieses Master-Passwort wird nun beim Zugriff auf die in Firefox gespeicherten Passwörter gelegentlich abgefragt. Es verschlüsselt die in Firefox abgelegten Passwörter und erschwert einen unbefugten Zugriff.

| 😑 😑 🔵 🔀 (2) Firefox-Passworts             | speicher 🛛 🗙 🔆 Einstellungen 🛛 🗙 🕂                                                                                                    |                                                                                       |                                                                                                    |                    |  |  |  |  |  |  |
|-------------------------------------------|----------------------------------------------------------------------------------------------------|---------------------------------------------------------------------------------------|----------------------------------------------------------------------------------------------------|--------------------|--|--|--|--|--|--|
| (←) → C' (2)                              | irefox about:preferences#privacy                                                                                                    | ☆                                                                                     | ⊻ II\ 🗉 🏽 🖏 🛎 🧔 🗵                                                                                         |                    |  |  |  |  |  |  |
|                                           |                                                                                                    | 0.1.5                                                                                 | Bei Firefox anmelden                                                                                      | >                  |  |  |  |  |  |  |
|                                           |                                                                                                    |                                                                                       | e<br>س Schutzmaßnahmen-Übersicht                                                                          |                    |  |  |  |  |  |  |
| Allgemein                                 | Stärkerer Schutz, einige Websites oder mancher Inhalt funktioniert eventuell nic                                                                                                    | cht.                                                                                  | <ul> <li>Neues Fenster</li> <li>Neues privates Fenster</li> <li>Vorherige Sitzung wiederherste</li> </ul> | %%N<br>쇼槑P<br>llen |  |  |  |  |  |  |
| Startseite                                | Benutzerdefiniert                                                                                                    | Zoom - 100% +                                                                         | - 27                                                                                                    |                    |  |  |  |  |  |  |
| Q Suche                                   | Wahlen Sie, welche Art von Skripten zur Aktivitätenverfolgung und sonstige inna                                                                                                    | alte blocklert werden.                                                                | Bearbeiten X D                                                                                            | Ê                  |  |  |  |  |  |  |
| A Datenschutz & 3<br>Sicherheit<br>♂ Sync | Websites eine "Do Not Track"-Information senden, dass die eigenen Aktivitäten nicht<br>Weitere Informationen<br>Immer<br>Nur wenn Firefox bekannte Elemente zur Aktivitätenverfolgung blockieren soll | Bibliothek     Zugangsdaten und Passwörter     Add-ons     Einstellungen     Anpassen | ><br>℃%A<br>%,                                                                                            |                    |  |  |  |  |  |  |
|                                           | Cookies und Website-Daten<br>Die gespeicherten Cookies, Website-Daten und der Cache belegen derzeit 1,0 GB                                                                                            | Daten er                                                                              | Datei öffnen<br>Seite speichern unter<br>Drucken                                                          | 第O<br>第S<br>第P     |  |  |  |  |  |  |
|                                           | Speicherplatz. Weitere Informationen                                                                                                    | Daten ve                                                                              | Sonstiges<br>e Web-Entwickler                                                                             | >                  |  |  |  |  |  |  |
|                                           | Cookies und Website-Daten beim Beenden von Firefox löschen                                                                                                    | e 🕐 Hilfe                                                                             | >                                                                                                    |                    |  |  |  |  |  |  |
|                                           | Zugangsdaten und Passwörter                                                                                                    |                                                                                       |                                                                                                    |                    |  |  |  |  |  |  |
|                                           | Fragen, ob Zugangsdaten und Passwörter für Websites gespeichert werden                                                                                                    | Ausnahmen                                                                             | Ausnahmen<br>Gespeicherte Zugangsdaten                                                                    |                    |  |  |  |  |  |  |
|                                           | sollen           Image: Sollen           Image: Sollen           Image: Sollen                                                                                                    | Gespeicherte Zugang                                                                   |                                                                                                    |                    |  |  |  |  |  |  |
|                                           | Starke Passwörter erzeugen und vorschlagen                                                                                                    |                                                                                       |                                                                                                    |                    |  |  |  |  |  |  |
|                                           | ✓ Alarme für Passwörter, deren Websites von einem Datenleck betroffen warer                                                                                                    | N Weitere Informationer                                                               | n                                                                                                    |                    |  |  |  |  |  |  |
| 🛊 Erweiterungen & Themes 🖌                | Master-Passwort verwenden                                                                                                    | Master-Passwort                                                                       | ändern                                                                                                    |                    |  |  |  |  |  |  |
| ⑦ Hilfe für Firefox                       |                                                                                                    |                                                                                       |                                                                                                    |                    |  |  |  |  |  |  |
|                                           |                                                                                                    |                                                                                       |                                                                                                    |                    |  |  |  |  |  |  |

## B. In Firefox abgelegte Passwörter anzeigen lassen

- 1. Klicken Sie oben rechts auf das Menü mit den drei Strichen
- 2. Klicken Sie im Menü auf halber Höhe auf Zugangsdaten und Passwörter
- 3. Um ein Passwort anzeigen zu lassen, klicken Sie zunächst links auf den einschlägigen Eintrag und dann in der Fenstermitte auf das Auge.
- 4. Geben Sie dann das Master-Passwort ein.

### C. Firefox-Passwortspeicher kopieren bzw. sichern (Backup erstellen)

Firefox legt die Passwörter im jeweils aktuellen Firefox-Benutzerprofil in den (je nach Version) zwei oder drei Dateien **key3.db**, **key4.db** und **logins.json** a b. Sollten Sie beispielsweise einen neuen PC einrichten, können Sie diese Dateien vom alten auf den neuen PC kopieren. Achten Sie auch hier darauf, die Passwortdatei vertraulich zu behandeln.

Sofern Sie noch keine umfassende Backupstrategie für Ihren Arbeitsplatz haben, empfiehlt es sich, diese Dateien regelmäßig auf einem zweiten Datenträger zu sichern.

#### Windows

Der Speicherort der Firefox-Passwortdateien unter Windows befindet sich im Benutzerprofil, d.h. unter C:\Users\[Benutzername]\AppData\Roamin g\Mozilla\Firefox\Profiles\[profilname]\

| atei Start Freig | geben Ansicht                                         |                          |                  |                                                                         |                                                  | /        |
|------------------|-------------------------------------------------------|--------------------------|------------------|-------------------------------------------------------------------------|--------------------------------------------------|----------|
| rigationsbereich | Extra große Symbole     Mittelgroße Symbole     Liste | Große Symbole            | Sortieren H      | Elementkontrollkästch     Dateinamenerweiterun     Ausgeblendete Elemen | en Z<br>gen Ausgewählte<br>te Elemente ausblende | Optionen |
| Bereiche         | Lay                                                   | out                      | Aktuelle Ansicht | Ein-/aus                                                                | blenden                                          |          |
|                  | Firefox > Profiles > 9q1                              | 187pr5.Standard-Benutzer | ~                | ب 🖓 ''9q187pr5.Stz                                                      | indard-Benutzer" durchsi                         | uchen    |
| AppData          | ^                                                     | Name                     |                  | Änderungsdatum                                                          | Typ                                              | Größe    |
| local            |                                                       | broadcast-listeners.iso  | n                | 23.03.2021 09:06                                                        | JSON-Datei                                       | 1 KB     |
| Le colum         |                                                       | cert override.txt        |                  | 04.03.2021 14:45                                                        | Textdokument                                     | 1 KB     |
| LocalLow         |                                                       | cert9.db                 |                  | 04.03.2021 14:45                                                        | Data Base File                                   | 320 KB   |
| Roaming          |                                                       | compatibility.ini        |                  | 17.03.2021 14:09                                                        | Konfigurationsein                                | 1 KB     |
| Adobe            |                                                       | containers.json          |                  | 28.12.2020 09:13                                                        | JSON-Datei                                       | 1 KB     |
| AnyDesk          |                                                       | content-prefs.sqlite     |                  | 23.03.2021 12:52                                                        | SQLITE-Datei                                     | 224 KB   |
| Atlassian        | Companion                                             | cookies.sqlite           |                  | 23.03.2021 13:19                                                        | SQLITE-Datei                                     | 1.024 KB |
| Hewlett-P        | ackard                                                | enumerate_devices.txt    |                  | 03.03.2021 11:50                                                        | Textdokument                                     | 1 KB     |
| Macrome          | dia                                                   | extension-preferences    | json             | 28.12.2020 09:13                                                        | JSON-Datei                                       | 2 KB     |
| Microsoft        |                                                       | 📄 extensions.json        |                  | 23.03.2021 08:27                                                        | JSON-Datei                                       | 56 KB    |
| Mazilla          |                                                       | favicons.sqlite          |                  | 23.03.2021 13:19                                                        | SQLITE-Datei                                     | 5.120 KB |
| Mozilia          |                                                       | formhistory.sqlite       |                  | 23.03.2021 13:05                                                        | SQLITE-Datei                                     | 256 KB   |
| Extensio         | ns                                                    | handlers.json            |                  | 18.03.2021 08:53                                                        | JSON-Datei                                       | 1 KB     |
| Firefox          |                                                       | 🚳 key4.db                |                  | 08.04.2020 08:32                                                        | Data Base File                                   | 288 KB   |
| Crash I          | Reports                                               | logins.json              |                  | 23.03.2021 13:05                                                        | JSON-Datei                                       | 57 KB    |
| Pendin           | g Pings                                               | notificationstore.json   |                  | 10.02.2021 15:25                                                        | JSON-Datei                                       | 1 KB     |
| Profile          | 5                                                     | parent.lock              |                  | 23.03.2021 13:19                                                        | LOCK-Datei                                       | 0 KB     |
| 9q18             | pr5.Standard-Benut                                    | permissions.sqlite       |                  | 23.03.2021 13:06                                                        | SQLITE-Datei                                     | 96 KB    |
| SystemE          | xtensionsDev                                          | pkcs11.txt               |                  | 28.12.2020 09:13                                                        | Textdokument                                     | 1 KB     |
| neoPacka         | aes.                                                  | places.sqlite            |                  | 23.03.2021 13:19                                                        | SQLITE-Datei                                     | 5.120 KB |
| Notenade         |                                                       | pluginreg.dat            |                  | 17.03.2021 14:09                                                        | DAT-Datei                                        | 1 KB     |
| - Notepau+       |                                                       | 👿 prefs.js               |                  | 23.03.2021 13:19                                                        | JavaSkriptdatei                                  | 21 KB    |
| obs-studi        | D                                                     | protections.sqlite       |                  | 23.03.2021 13:19                                                        | SQLITE-Datei                                     | 64 KB    |

Sie erreichen den Ordner %appdata%, indem Sie unten links ins Startmenü klicken, dann %appdata% eintippen und den Ordner dann anklicken.

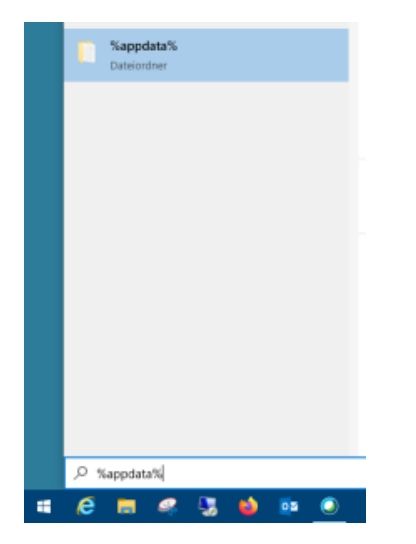

Danach können Sie den Ordnern Mozilla Firefox Profiles [profilname] folgen.

#### macOS

Der Speicherort der Firefox-Passwortdateien unter macOS findet sich im Benutzerprofil, d.h. unter ~/Library/Application Support/Firefox /Profiles/[profilname]/

|                                                                                                    |     |                                                                                                    |             | 🚞 s                                                                                                    | 3qn4j                                                                                                   | pr.default-esr                                                             |   |                                          |   |                                                                                                    |
|----------------------------------------------------------------------------------------------------|-----|----------------------------------------------------------------------------------------------------|-------------|----------------------------------------------------------------------------------------------------|----------------------------------------------------------------------------------------------------|----------------------------------------------------------------------------|---|------------------------------------------|---|----------------------------------------------------------------------------------------------------|
|                                                                                                    | 1 8 | * * 1                                                                                                    |             |                                                                                                    |                                                                                                    |                                                                            |   |                                          | ( | Q Suchen                                                                                                    |
| Bilder     Dokumente     Dokumads     Filme     Icloud Drive (Archiv)     Gornads     Filme     Schreiblisch     Schreiblisch     sciebo |     | • • • • • • • • • • • • • • • • • • •                                                                      |             | accountsd<br>Adobe<br>Adobe<br>CallHistoryDB<br>CallHistoryDB<br>CallHistoryDB<br>CallAistoryDB<br>CallAist | balineij<br>b<br>b<br>b<br>b<br>b<br>b<br>b<br>b<br>b<br>b<br>b<br>b<br>b<br>b<br>b<br>b<br>b<br>b<br>b | Crash Reports<br>Installs.ini<br>Pending Pings<br>Profiles<br>profiles.ini | 2 | 64ji28my.default<br>s3gn4jpr.default-esr | • | Suchen  Content-prefs.sqilte Concies.sqilte Concies.sqilte-wal Concies.sqilte-wal Content-prefs.sqilte Concies.sqilte-wal Content-prefs.son Content-prefs.son Content-prefs.son Content-prefs.son Content-content-prefs.son Content-content-prefs.con Content-content-prefs.con Content-prefs.con Content-prefs.con C |
|                                                                                                    |     | IdentityServices<br>IdentityServices<br>Input Methods<br>Internet Plug-Ins<br>Keyboard<br>Keyboard Layouts | * * * * * * | KeePassXC<br>Knowledge<br>Microsoft<br>Mozilla<br>Quick Look<br>Rambox                                                                                                    | * * * * * *                                                                                             |                                                                            |   |                                          |   | places.sqlite-wal            i pluginreg.dat             prefs.js             protections.sqlite             saved-telemetry-pings             search.json.mozlz4                                                                                                    |

Sie erreichen den Ordner ~/Library, indem Sie den Finder öffnen, dann oben auf Gehe zu klicken, dann auf der Tastatur die Taste [alt] bzw. [option] gedrückt halten und dann oben im Menü auf Library klicken.

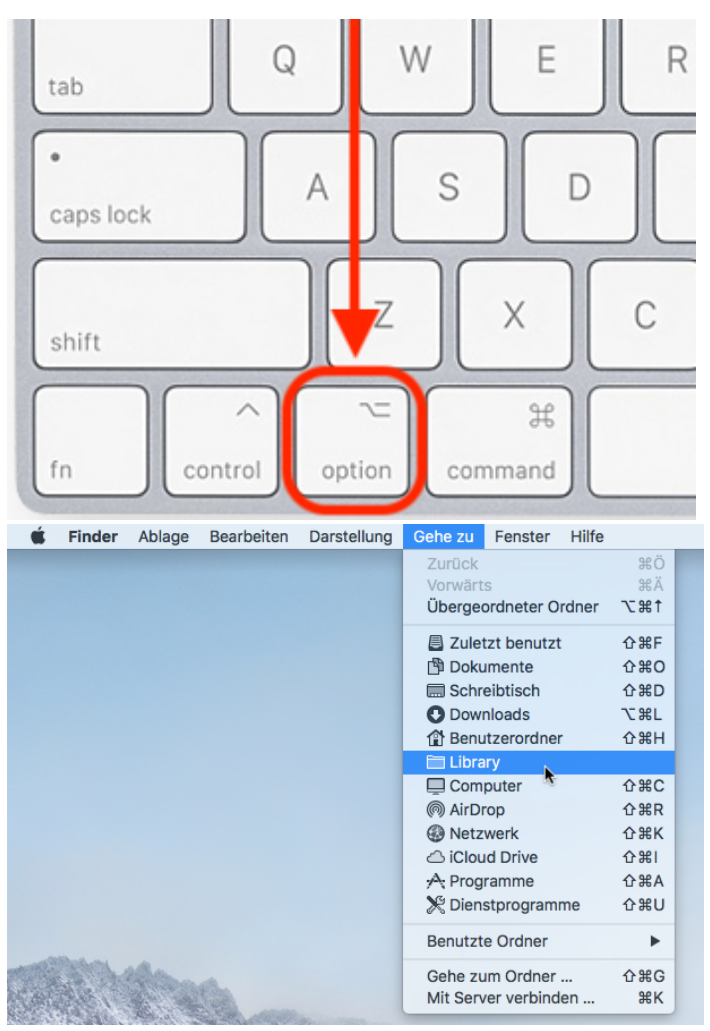

Danach können Sie den Ordnern Application Support Firefox Profiles [profilname] folgen.